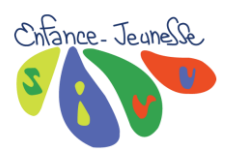

## Comment inscrire son enfant en Journée au Centre de Loisirs ou sorties sur SMARTPHONE

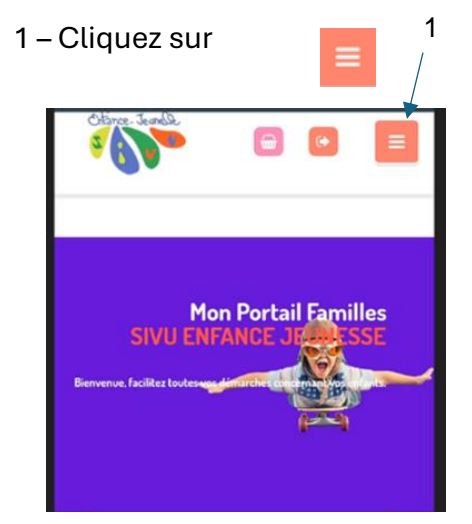

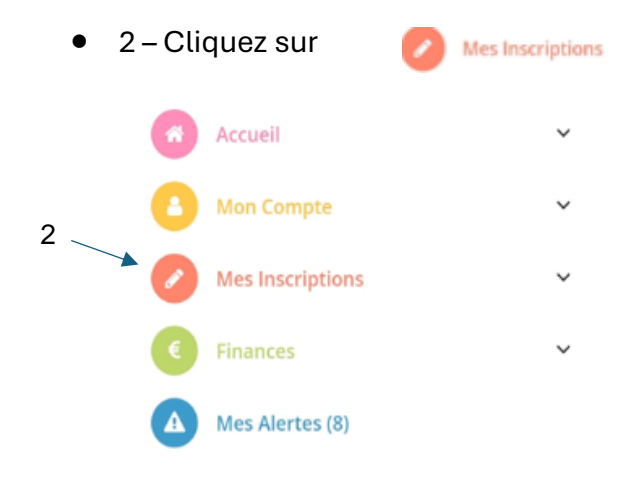

4 – Cliquez sur le NOM ET PRENOM

## • 3 – Cliquez sur **RESERVATIONS**

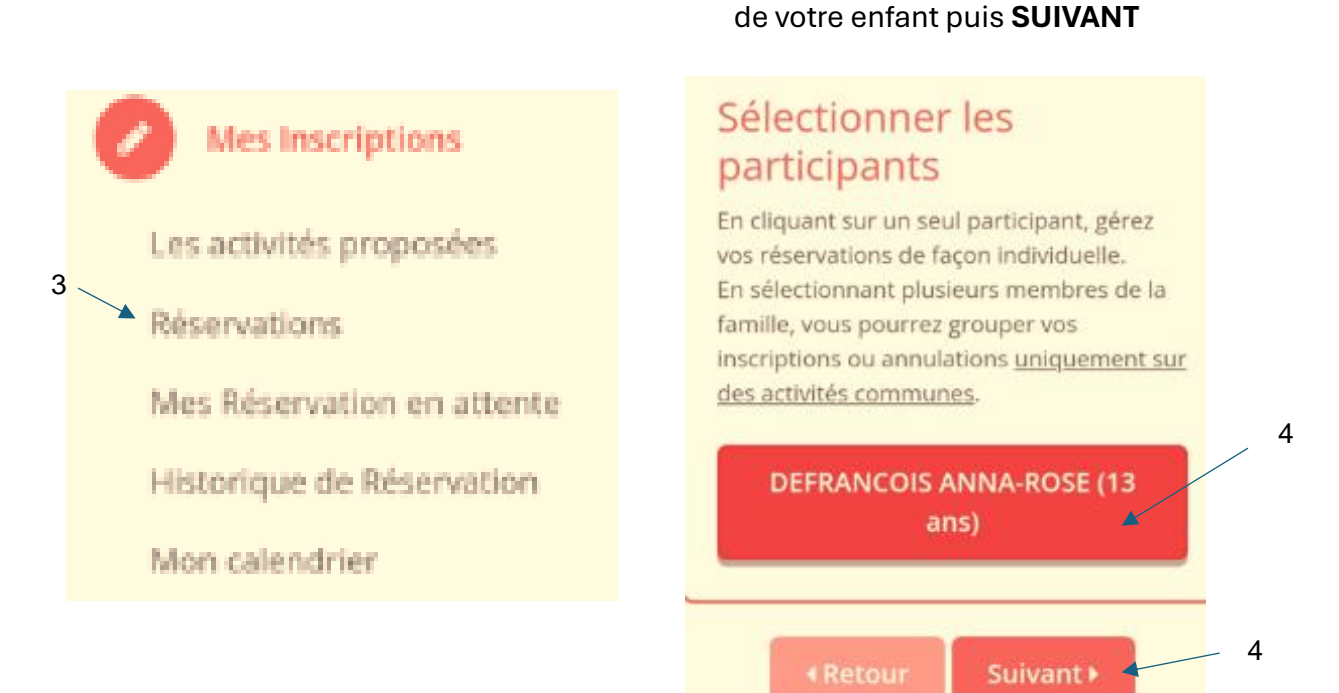

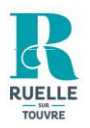

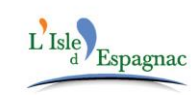

Syndicat Intercommunal à Vocation Unique en faveur de l'Enfance et de la Jeunesse 5 rue de l'école 16340 L'Isle d'Espagnac Tél: 05.45.38.61.81 - sivu@sivuenfancejeunesse16.fr

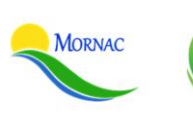

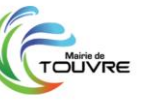

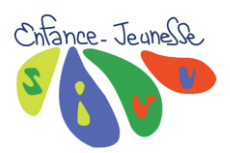

SORTIES

- 5 Cliquez sur JOURNEE MATERNELLE OU PRIMAIRE.
- 6 Mettez en surbrillance l'encart où sont notifiés les dates en journée accueil loisirs et / ou sorties.

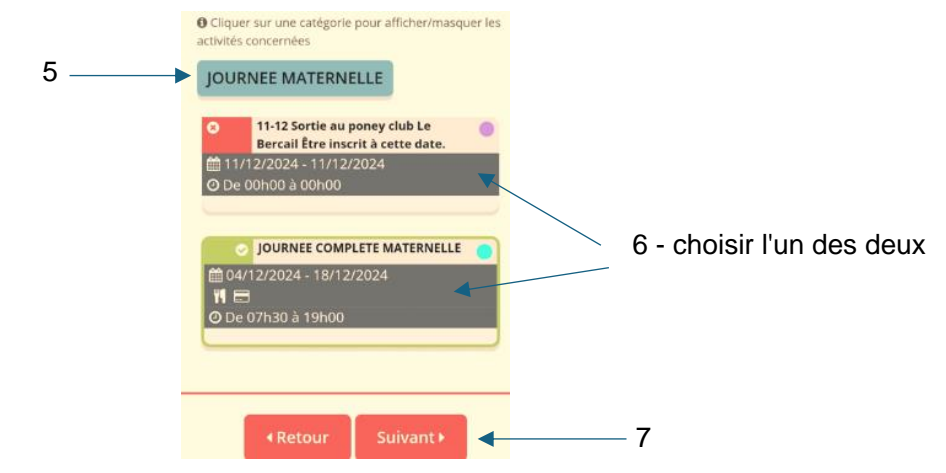

- 7 Cliquez sur **SUIVANT.**
- 8 Sélectionnez les dates dont vous avez besoin dans le planning « journée accueil de loisirs et / ou sorties », puis cliquez sur **INSCRIRE**.

Les réservations des sorties n'engendrent pas de facture supplémentaire, elles sont incluses dans votre ou vos réservations aux dates des sorties.

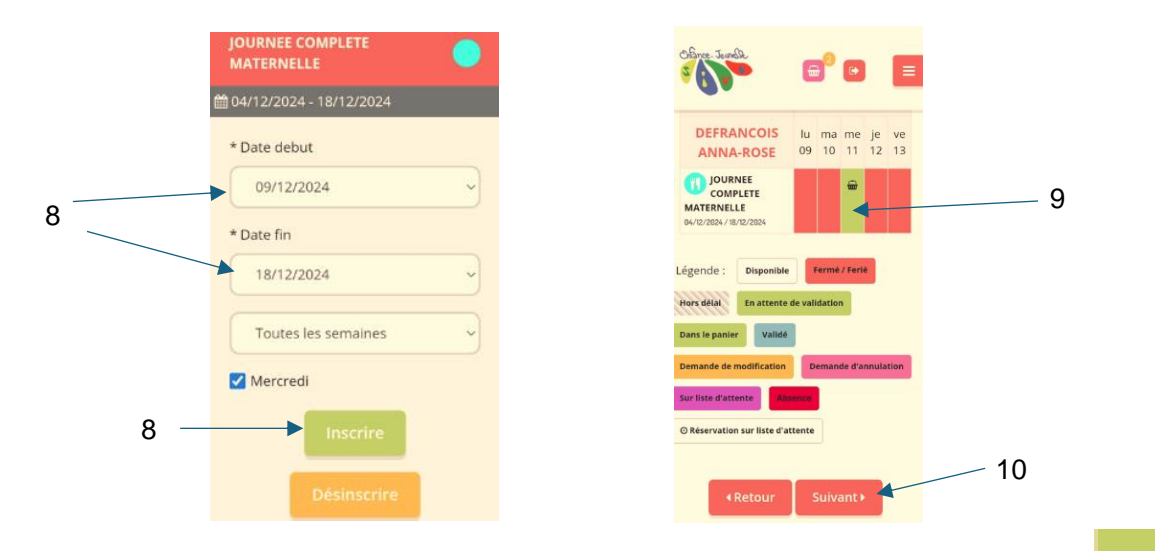

- 9 Comme l'indique le calendrier en bas de votre écran, vos dates de réservations sont prises en compte et sont dans votre panier.
- 10 Cliquez sur **SUIVANT.**

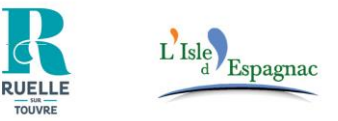

Syndicat Intercommunal à Vocation Unique en faveur de l'Enfance et de la Jeunesse 5 rue de l'école 16340 L'Isle d'Espagnac Tél: 05.45.38.61.81 - sivu@sivuenfancejeunesse16.fr

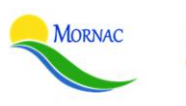

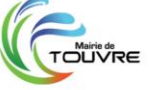

iuur

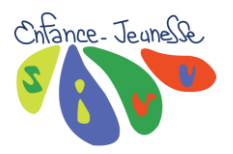

• 11 – Avant de valider votre transaction bancaire, pensez à sélectionner le ou les bons web existants.

Le montant de vos bons web doit être inférieur ou égal au montant de votre facture.

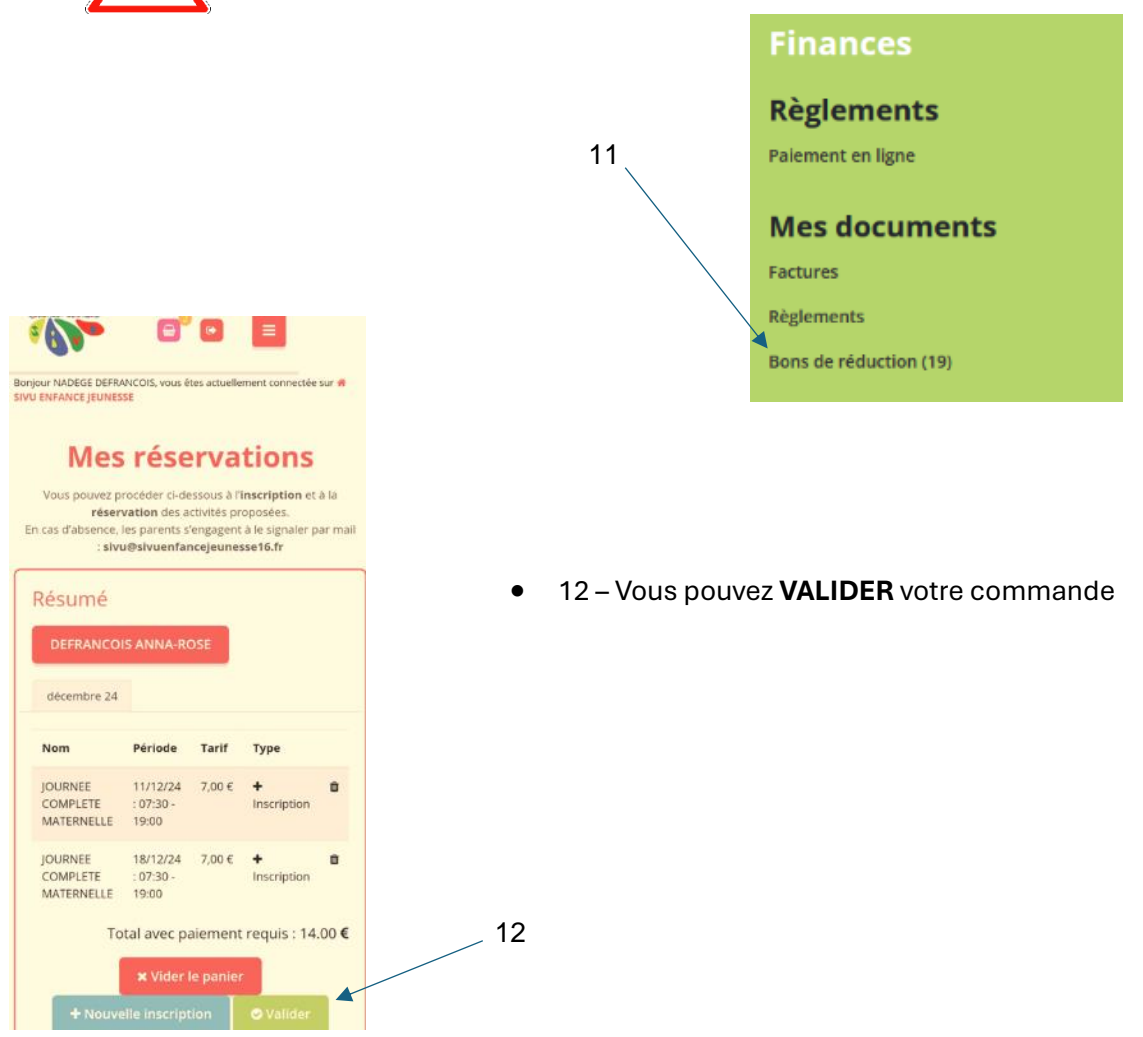

## Vos réservations ne seront validées que si vous recevez un mail de confirmation avec votre facture en pièce jointe.

Les confirmations de vos commandes ne peuvent se faire qu'aux heures d'ouvertures de nos bureaux. (Consultables sur notre site internet sivuej16.fr)

S'il n'y a plus de place disponible ou si vous rencontrez des difficultés (transaction en cours de traitement...), n'hésitez pas à revenir vers nous par courriel *sivu@sivuenfancejeunesse16.fr* 

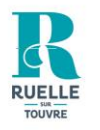

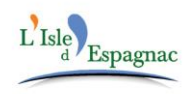

Syndicat Intercommunal à Vocation Unique en faveur de l'Enfance et de la Jeunesse 5 rue de l'école 16340 L'Isle d'Espagnac Tél: 05.45.38.61.81 - sivu@sivuenfancejeunesse16.fr

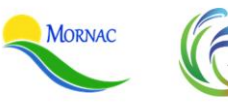

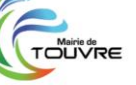